## **Purchase and Setup instructions for SWVPS**

(Sept 15, 2014)

Our team recommends a Virtual Private Server (VPS) that works well for only \$18.00 a month. Because trading in the market requires a platform that is open and active 24 hours a day, a VPS is the only safe way to do this.

1. Go to http://swvps.com. Find the WVSP-1 /Windows and click More Info.

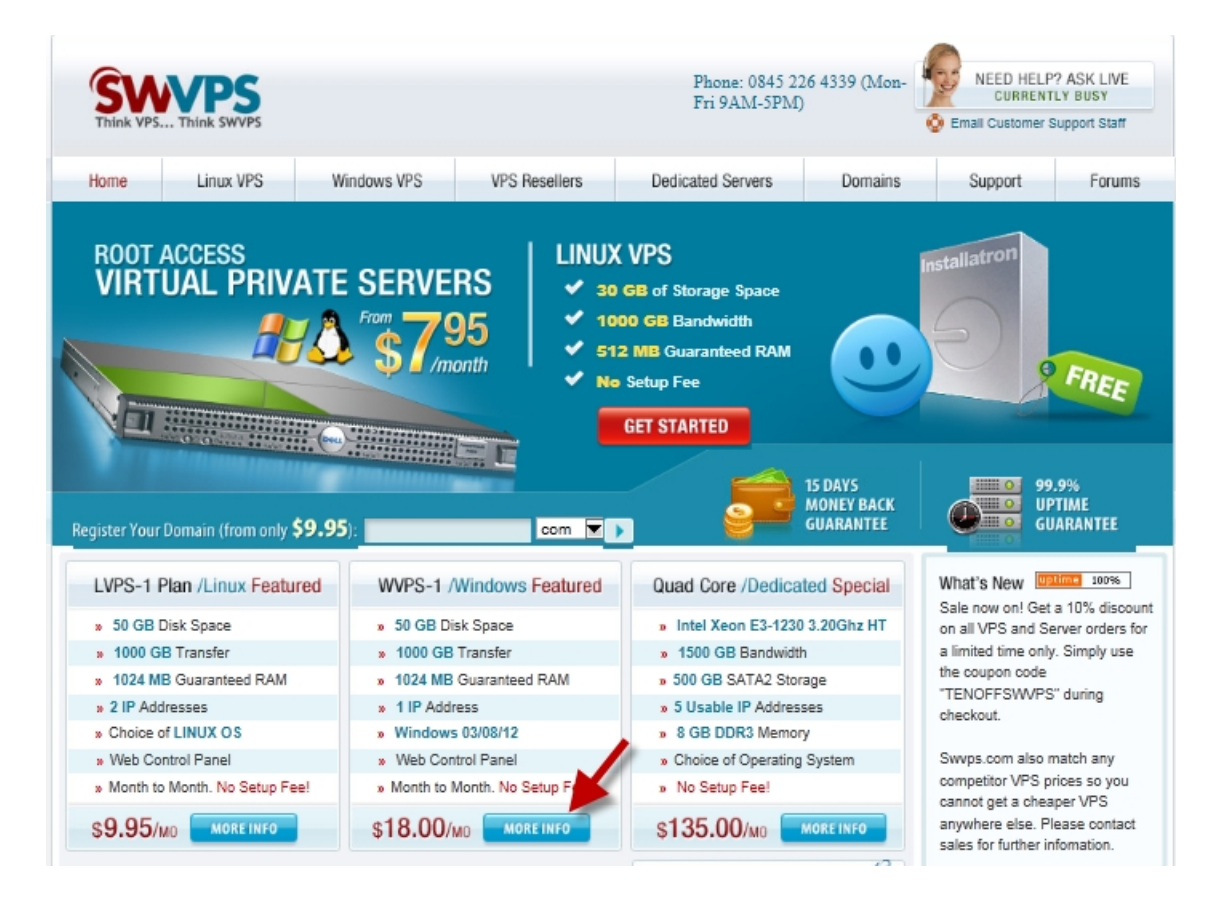

2. When the page appears, review what you're getting with the \$18 WVPS-2 Plan (*note the change from -1 to -2*) and click **Order Now.** 

| BASIC FEATURES                    | WVPS-1 Plan           | WVPS-2 Plan | WVPS-3 Plan |
|-----------------------------------|-----------------------|-------------|-------------|
| Disk Storage Space                | 50 GB                 | 100 GB      | 150 GB      |
| Guaranteed Physical Memory        | 1 GB                  | 2 GB        | 3 GB        |
| Bandwidth (Monthly Data Transfer) | 1000 GB               | 1000 GB     | 1000 GB     |
| Processor                         | 1 Core                | 2 Core      | 4 Core      |
| Web Control Panel                 | <ul> <li>✓</li> </ul> | 4           | ~           |
| Unique IP Addresses               | 1 IP                  | 1 IP        | 1 IP        |
| Uptime Guarantee                  | 99.9% (mth            | 99.9% / mth | 99.9% / mth |
| Virtualization                    | KVM                   | KVM         | KVM         |
| MONTHLY PRICE                     | \$10.00               | \$18.00     | \$29.00     |
| ORDER NOW                         | ORDER NOW             | ORDER NOW   | ORDER NOW   |
| BASIC FEATURES                    | WVPS-4 Plan           | WVPS-5 Plan | WVPS-6 Plan |
| Disk Storage Space                | 200 GB                | 250 GB      | 300 GB      |
| Guaranteed Physical Memory        | 4 GB                  | 5 GB        | 6 GB        |
| Bandwidth (Monthly Data Transfer) | 2000 GB               | 2000 GB     | 3000 GB     |
| Virtualization                    | KVM                   | KVM         | KVM         |
| Processor                         | 4 Core                | 4 Core      | 4 Core      |
| Unique IP Addresses               | 1 IP                  | 1 IP        | 1 IP        |
| MONTHLY PRICE                     | \$39.00               | \$59.00     | \$69.00     |
| ORDER NOW                         | ORDER NOW             | ORDER NOW   | ORDER NOW   |

3. Choose the No Hosting Panel for FX, the Texas Network and your Windows 2003 or 2008 operating system, then click **Next**.

| Hosting Control Panel (Optional)                                                                                          |
|----------------------------------------------------------------------------------------------------|
| Select addon packages                                                                                                    |
| Optional Hacting Control Panol for bacting websites                                                                       |
|                                                                                                    |
| Additional IP Address (Optional)                                                                                          |
| Soloet adden packages                                                                                                    |
|                                                                                                    |
| Choose number of extra IPs if needed                                                                                      |
| Memory (Optional)                                                                                                    |
| Select addon packages                                                                                                    |
| Additional Memory                                                                                                    |
| Location (Required)                                                                                                    |
| Select addon packages                                                                                                    |
| Where do you want the server to be located?                                                                               |
| Windows OS (Required)                                                                                                    |
| Select addon packages                                                                                                    |
| What Operating system do you want installed on the VPS?                                                                   |
| Backups (Ontional)                                                                                                    |
|                                                                                                    |
| Select addon packages                                                                                                    |
| You can make backups yourself or add automatic backups                                                                    |
| VPS Type (Required)                                                                                                    |
| Select addon packages                                                                                                    |
| For more info on VPS types, go to https://support.swvps.com/index.php?/Knowledgebase/Article/View/22/0/kvm-and-openvz-vps |

4. When the **Cart Contents** window appears, click **PROCEED TO CHECKOUT**. Discounts are available if you purchase 6 months or more in advance. (Buy 1 year, get 2 months free)

| Items in Cart                                                          |                                             |
|------------------------------------------------------------------------|---------------------------------------------|
|                                                                        |                                             |
| 1 DS WV2.ID225159                                                      | \$18.00 📆                                   |
| Plan: WV2 Monthly V [View Addon Options]                               |                                             |
|                                                                        | Click to save your cart changes Update Cart |
| Coupon/Affiliate Code                                                  | Order Summary                               |
| If you have a coupon code, enter it here. Pricing will be adjusted for | Setup Fees : \$0.00                         |
| each package if applicable.                                            | Extras : \$0.00                             |
| If you have an affiliate code, also enter it here.                     | Discounts : -\$0.00                         |
| Code:                                                                  | Sub Total : \$18.00                         |
| Submit Coupon/Affiliate Code                                           | Proceed to Checkout                         |

If you don't already have an account, click **Create New Account.** Then choose your method of payment and click **Submit.** 

| Order                |                                        |                                           |          |
|----------------------|----------------------------------------|-------------------------------------------|----------|
| Order                | Nemes Lunce Feullines                  | Order Date: 03                            | 00.0040  |
| Name: Lynne Faulkner |                                        | Order Date: 0/                            | -06-2013 |
|                      | Company:                               | Total Servers: \$1                        | 8.00     |
|                      | Phone: +1.5098626849                   | Sub Total: \$1                            | 8.00     |
| E                    | mail Address: lynnegfaulkner@gmail.con | Tax Due: \$0                              | ).00     |
|                      |                                        | Total Due: \$1                            | 8.00     |
| Your p               | urchase overview                       |                                           |          |
| Type/C               | Ity Description                        |                                           | Amount   |
| A/1                  | No Hosting Panel                       |                                           | \$0.00   |
| A/1                  | Texas-Network-USA                      |                                           | \$0.00   |
| A/1                  | Windows 2003 64bit                     |                                           | \$0.00   |
| DS                   | WinVPS1.ID549494                       | WinVPS1 paid Monthly                      | \$18.00* |
| Pavme                | nt Options                             |                                           |          |
|                      |                                        | (((((O Pay via Moneybookers               |          |
|                      |                                        | Bareal Pay via your PayPal account        |          |
|                      |                                        |                                           |          |
|                      | · · · · ·                              | Pay with VISA or Paypal                   |          |
|                      | 9                                      | Pay with your Mastercard                  |          |
|                      |                                        | Pay with your American Express Card       | 1        |
|                      | 📄 I hay                                | re read and agree to the Terms of Service |          |
|                      | _                                      | Submit                                    |          |

After your purchase, you'll receive an email that indicates that your VPS has been set up (it could take up to 48 hours to receive it).

While you're waiting for that email, SWVPS has some tutorial videos that will instruct you on things you will need to know, like how to upload files from your PC to the VPS.

Tutorials: in the back office, under Help & Info / Support Center/ Knowledgebase/ Windows VPS/ Forex Trading. Or click here:

/ Articles What package should I purchase? You will need one of our Windows VPS. You can start off on our WVPS-1 plan and upgrade later if you need more memory. The more memory the VPS has, the more software you will be able to run. Windows plans: http://swvps.com/windows-vps.html How do I upload my Forex software to the VPS? When your VPS is setup, you will receive an email with Remote Desktop login details and login details to the VZPP control panel. You can use the filemanager in the VZPP to upload files to the VPS. You can also use Internet Explorer on the VPS to downl Do I need to leave my PC on? No, install your software on the VPS and run it. Then close the Remote Desktop window on your PC without logging off from the VPS. This will leave the software running on the VPS until the next time you connect. If you reconnect and you cannot see your How do I connect to my VPS? You use Remote Desktop client which is installed on Windows XP/Vista PCs by default and can be downloaded from microsoft.com website. Do a search on Google.com for more info on it. (WinXP/Vista) Start -> Accessories -> Remote Descript Enter the VPS I How to connect to your Windows VPS Example video on how to use Remote Desktop to connect to our Windows VPS. How to use your VPS to trade with MetaTrader 1) How To Connect to your Windows VPS with Remote Desktop: Latency FinFx europe (77.240.23.10) Hello, Our UK location is closest with 38ms response to 77.240.23.10 ---Forex latency from Europe: ping from our UK location HotForex 78.140.160.37 - 17ms Exness mt4real1.exness.com - 17ms Alpari 193.46.204.133 - 1ms Think Forex 31.222.177.160 - 3ms from the U.S.: ping from our Pennsylvania location IC Markets 208.100.57.5 -

http://support.swvps.com/index.php?\_m=knowledgebase&\_a=view&parentcategoryid=15&pcid=2&nav=0,2

The email you receive from SWVPS Customer Support will contain your account information, including your **Main IP** Address (URL), **Username** and **Password**, which you need to connect and login to your new VPS. (this email is also archived in the Email Archive of your SWVPS Members site in case you misplace it:

https://secure.swvps.com/aLogIn.php

Remote Desktop Connection

\_\_\_\_

You may use RDC to login to your VPS IP: 64.187.11.144 User: Administrator Pass: 2uvyi8pvb6

VPS Login

(WinXP/Vista) Start -> Accessories -> Remote Desktop http://support.swvps.com/index.php? m=knowledgebase& a=viewarticle&kbarticleid=28

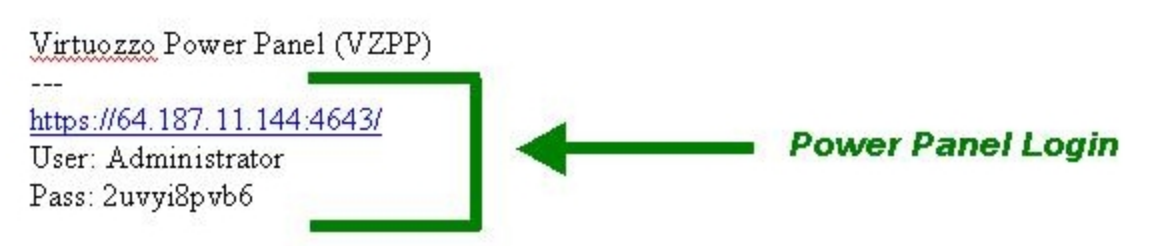

From here you can stop/start/restart your VPS

To create a connection to your VPS from your PC,

- left click the Start button in the lower left corner of your screen,
- highlight All Programs, Accessories,
- right click Remote Desktop Connection (if not in Accessories, look in Communications)
- highlight Send To, left click Desktop (create shortcut)

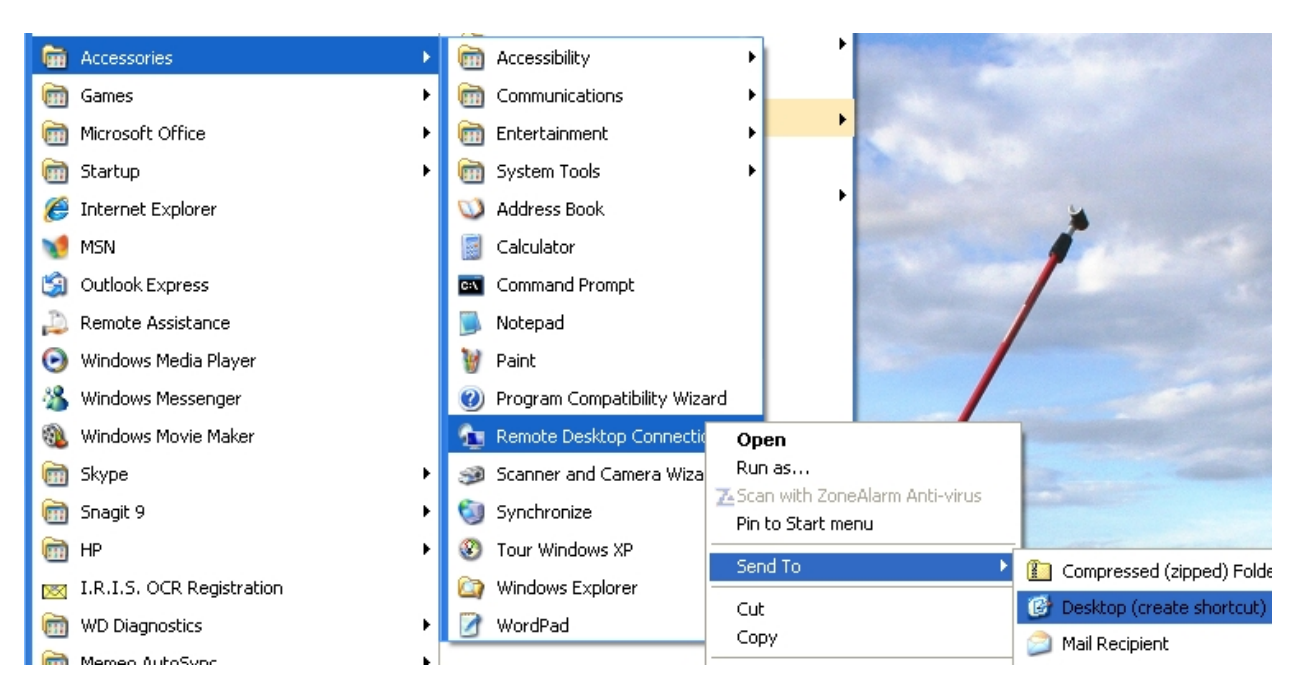

To access the VPS, click the icon on the desktop.

• Right click on the icon, click **Rename**, then name it SWVPS

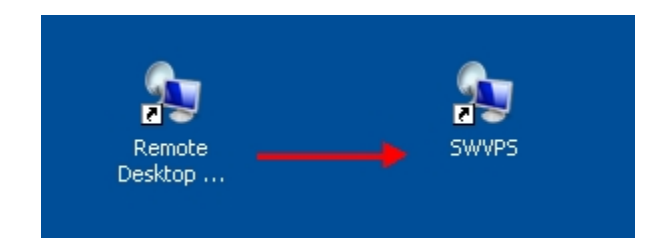

- Click the SWVPS icon and enter the Main IP address (from the Email) into the **Computer** name field
- Click on the **Options** button:

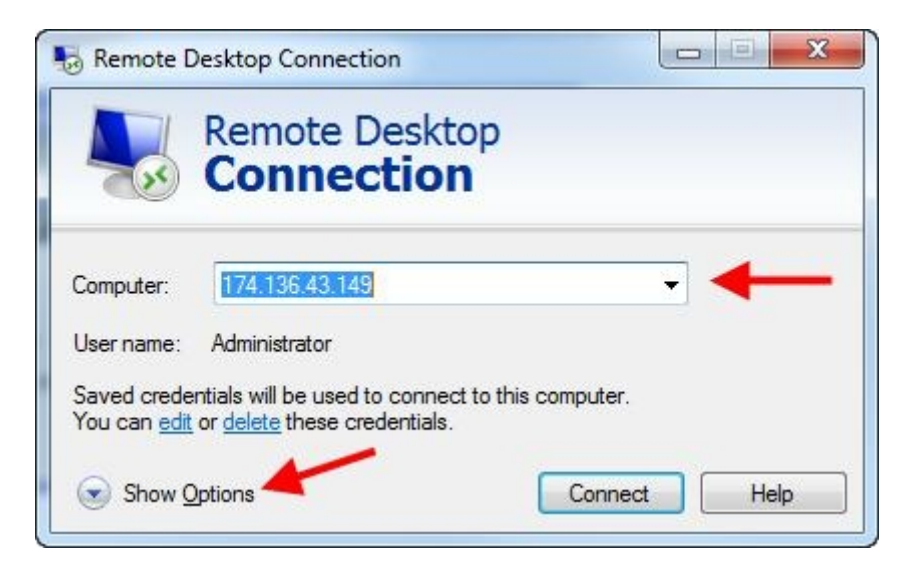

- Click the Advanced tab.
- Click the drop down arrow and select **Connect and don't warn me** option

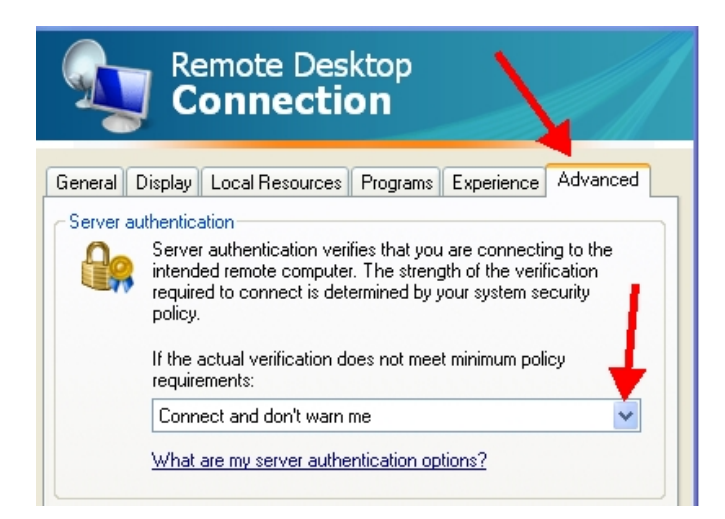

- Click the **Experience** tab.
- Click the drop down arrow and select LAN (10 Mbps or higher). This will cause all of the "Allow" boxes to be checked. Check "**Reconnect if connection is dropped**"

| 🔁 Remote Desktop Connection                                  |
|--------------------------------------------------------------|
|                                                              |
| General Display Local Resources Programs Experience Advanced |
| Performance                                                  |
| Choose your connection speed to optimize performance.        |
| LAN (10 Mbps or higher)                                      |
| Allow the following:                                         |
| ✓ Desktop background                                         |
| ✓ Font smoothing                                             |
| Desktop composition                                          |
| Show contents of window while dragging                       |
| Menu and window animation                                    |
| Themes                                                       |
| 🗹 Bitmap caching                                             |
|                                                              |
| Reconnect if connection is dropped                           |
| Connect Cancel Help Options <<                               |

- Click the Local Resources tab.
  - In the Local devices section of the window, make sure the Printers and Clipboard boxes are checked. This will allow you local (PC) printer and clipboard to be available to your VPS.
  - Click on the More... button.

| Remote Desktop Connection                                                                                                 |
|----------------------------------------------------------------------------------------------------|
| Remote Desktop<br>Connection                                                                                              |
| General Display Local Resources Programs Experience Advanced                                                              |
| Remote audio Configure remote audio settings. Settings                                                                    |
| Keyboard<br>Apply Windows key combinations:<br>Only when using the full screen<br>Example: ALT+TAB                        |
| Local devices and resources Choose the devices and resources that you want to use in your remote session.  Printers  More |
| Hide Options     Connect     Help                                                                                         |

- Check the **C**: box. This will allow your PC's disk drive to be seen from your VPS. This is very important because it provide an easy, drag and drop way to upload files to your VPS. Check any other drives that you want to be available to the VPS, like maybe a dvd drive to backup some files.
- Check the Supported Plug and Play devices box.
- Click OK.

| 🔁 Remote Desktop Connection                                                                                                    | × |
|----------------------------------------------------------------------------------------------------|---|
| Remote Desktop<br>Connection                                                                                                    |   |
| CLocal devices and resources                                                                                                    |   |
| Choose the devices and resources on this computer that you want to<br>use in your remote session.                                                                                                    |   |
| Smart cards                                                                                                    |   |
| Serial ports                                                                                                    |   |
| <ul> <li>□ Drives</li> <li>□ A:</li> <li>□ D:</li> <li>□ D:</li> <li>□ E:</li> <li>□ Drives that I connect to later</li> <li>□ Drives that I connect to later</li> <li>□ Drives that I connect to later</li> <li>□ Which Plug and Play devices can I use in my remote session?</li> </ul> |   |
| OK Cancel                                                                                                    |   |

- Click the **General** tab.
- Enter "Administrator" into the User name field.
- Uncheck the box for **Always ask for credentials**.
- Click Save.
- Click Connect.

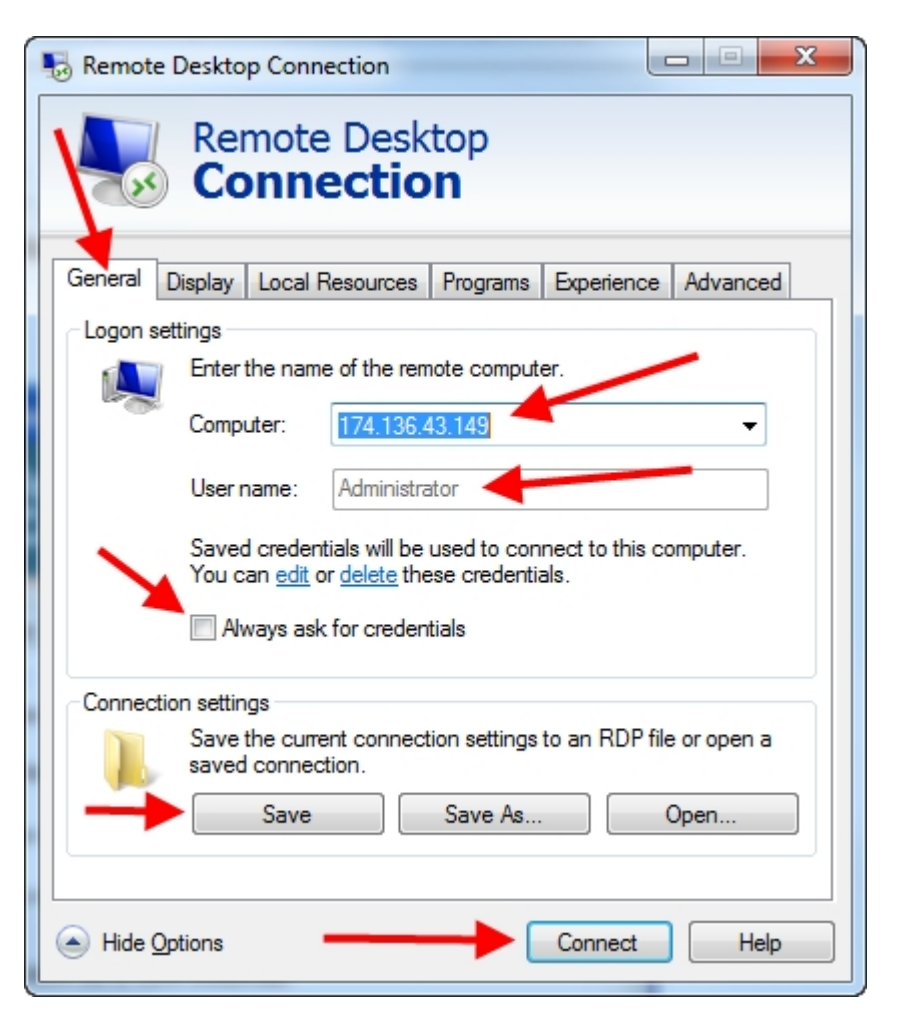

- Browse for a folder where you wish to save the connection file
- Give it a **File name**, like SWVPS?
- Then click Save.

You will be presented with the following window:

- Enter your **Password** (from the email),
- Click **OK**. (The next time you login, it should remember your User Name and Password and log you in automatically)

| og on to m       |                            |           |
|------------------|----------------------------|-----------|
|                  | Standard Edition           |           |
| opyright © 1985- | 2003 Microsoft Corporation | Li statio |
| User name:       | Administrator              |           |
|                  | ······                     |           |
| Password:        |                            |           |

You are now connected to your VPS and should be able to see the VPS Desktop.

Now you need to move some files onto the server, and we can start by loading a demo platform from FXDD (or whatever broker you are trading with).

Click Start, All Programs, Internet Explorer and type in the team site address to download FXDD's demo platform: <u>http://teamforex.info</u>. Save the platform program to your desktop, so you can open multiples if needed.

**Security:** When using your internet browser on the VPS, the security procedure causes a window to pop up.

Click on Add

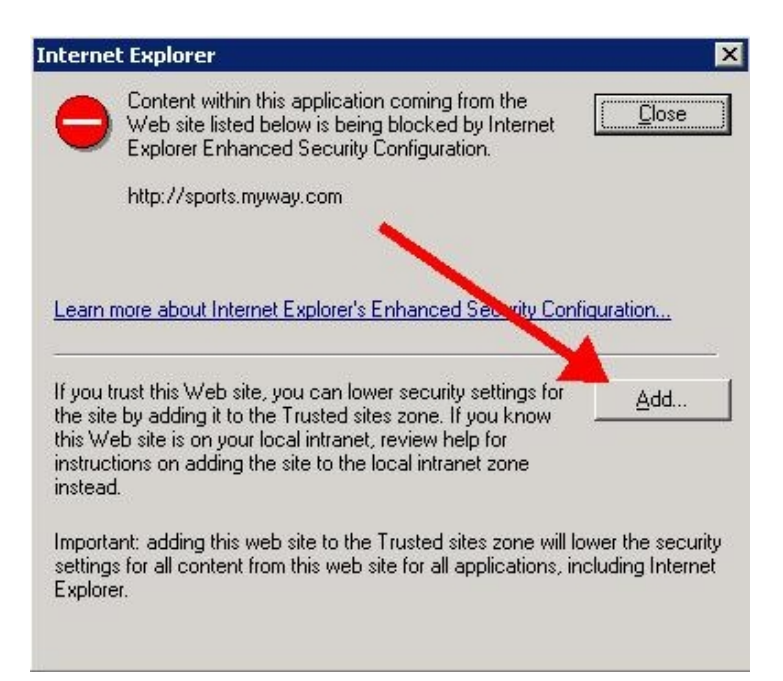

• Then click Add again

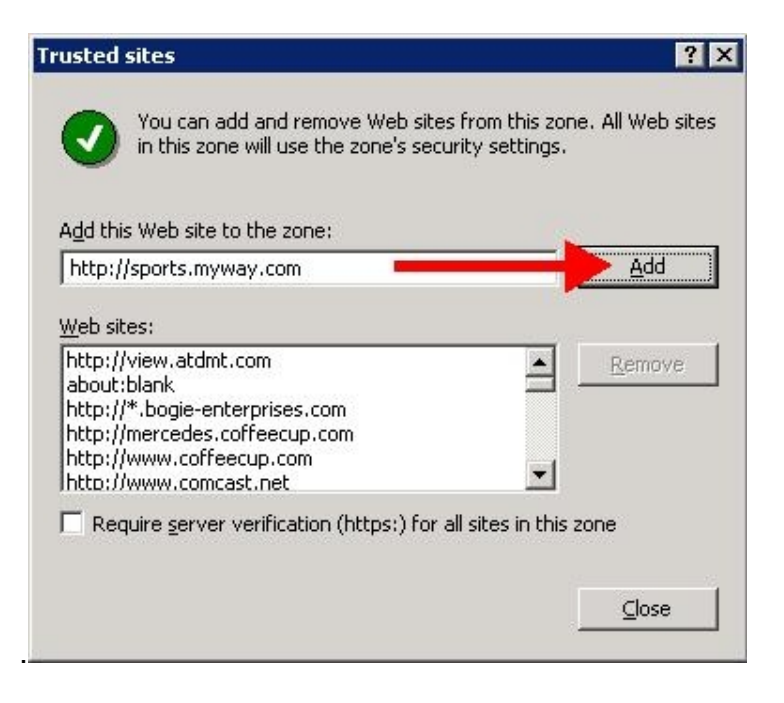

If there are other sites that you know you'll be going to, you can add them now also. (like http://teamforex.info ) Then click on **Close**.

| rusted sites                                                                                                    | ? ×                                    |
|----------------------------------------------------------------------------------------------------|----------------------------------------|
| You can add and remove Web sites from<br>in this zone will use the zone's security s                                                                          | n this zone. All Web sites<br>ettings. |
| Add this Web site to the zone:                                                                                                    |                                        |
|                                                                                                    | Add                                    |
| Web sites:                                                                                                    |                                        |
| http://view.atdmt.com<br>about:blank<br>http://*.bogie-enterprises.com<br>http://mercedes.coffeecup.com<br>http://www.coffeecup.com<br>http://www.comcast.net | <u>R</u> emove                         |
| Require server verification (https:) for all site                                                                                                    | es in this zone                        |
|                                                                                                    |                                        |
|                                                                                                    |                                        |
|                                                                                                    |                                        |

An easy way to upload files is to use Windows Explorer (the file manager, not the browser). Right click Start, in your VPS window then left click Explore. The example below shows the VPS hard drive and your PC's hard drive. Expand the folders and you can drag files from your PC to your VPS, and back.

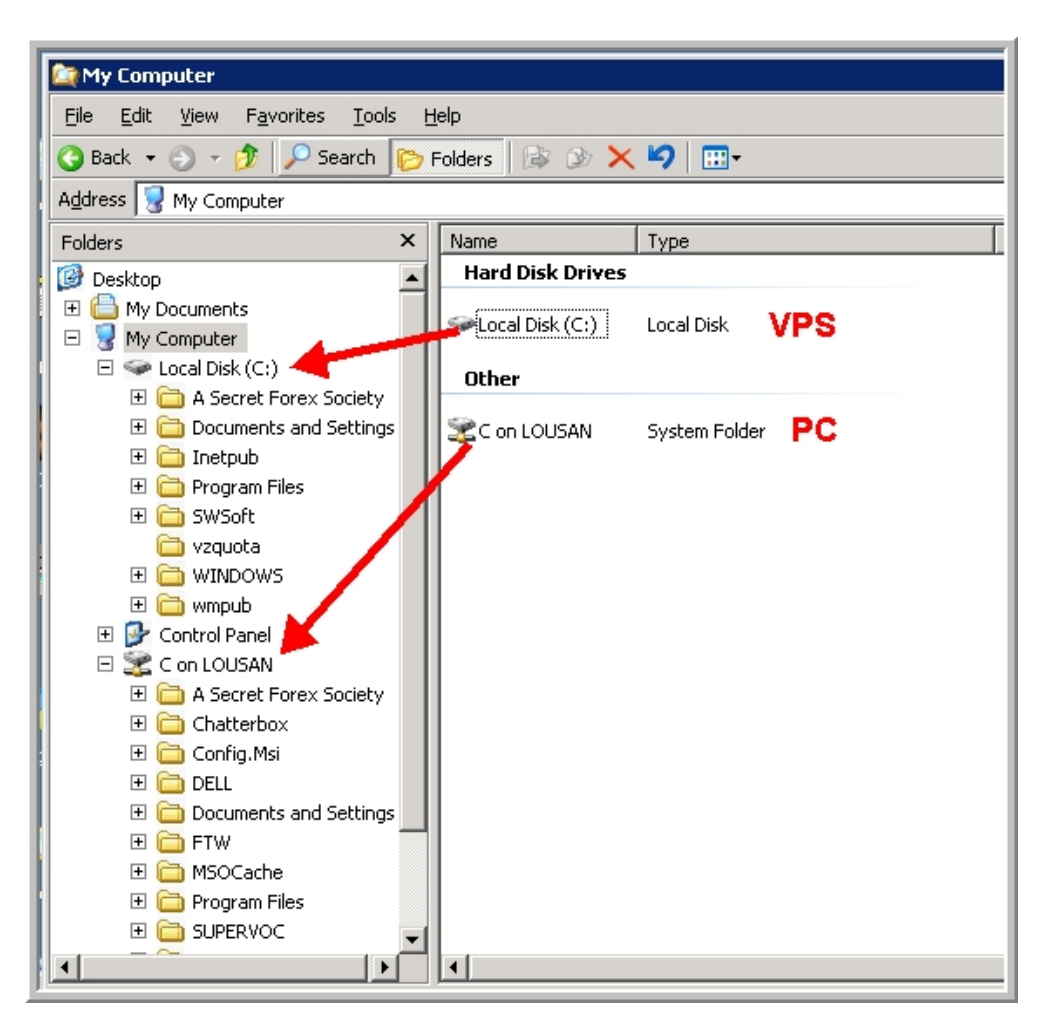

- If there is no mouse movement on your VPS screen, your Remote Desktop Connection (RDC) will time out. This duration seems to vary—sometimes every 10 minutes, sometimes several hours. Just login again. Even though your connection is lost, the programs running on your VPS will continue to run uninterrupted.
- When you're ready to end your connection, you can click on the X on the VPS Title bar or you can right click on the RDC (your URL) tab on your PC's (not your VPS's) task bar and then click Close.

- DO NOT exit Windows on your VPS via the Start button (Log Off or Shut Down) as this will shut down your MT4 platform and thus your active trades, EA's or robots. It's the VPS connection, not Windows, that you want to terminate.
- Occasionally, SWVPS will need to do some maintenance and will need to shut down the servers, which means your MT4 platforms are shut down also.
- To have your MT4 platform re-start when windows re-boots, add the C:/Program Files/*MT4 platformname*/terminal.exe program to the Windows Startup menu.
- On the team site, <u>www.TeamForex.info</u>, under Cool Tools, there is a program, Startup Control Panel, which will allow you to easily do this. Download and install the program, then go into your Windows Control Panel and click on the View x86 Control Panel Icons:

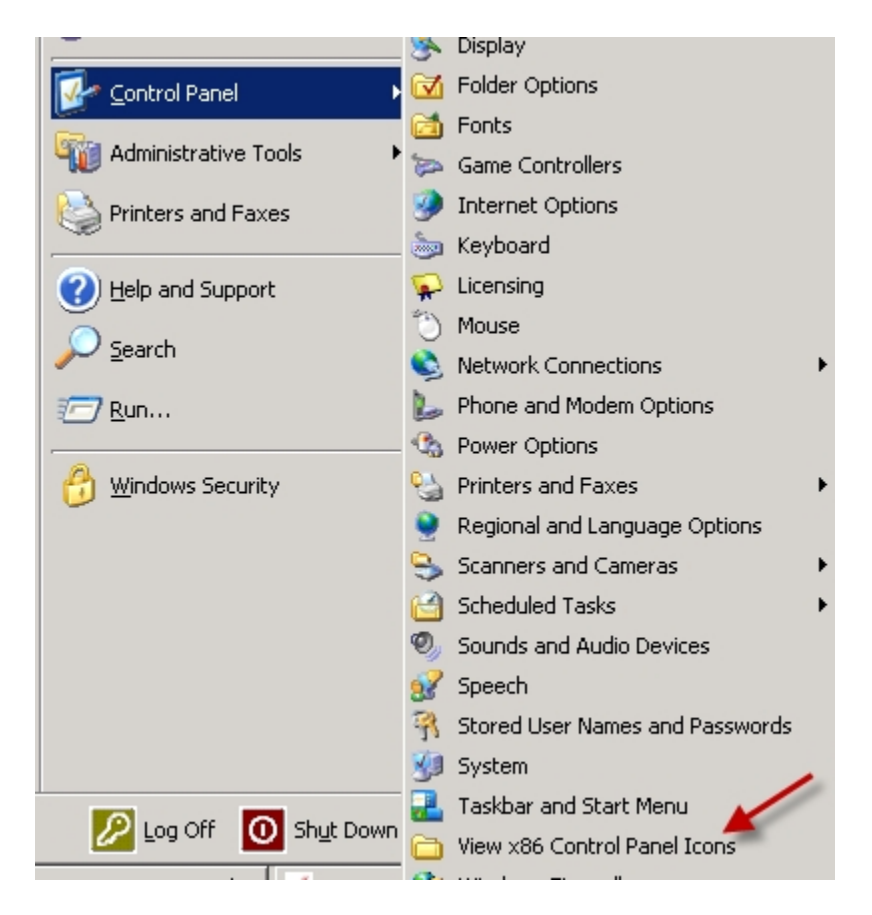

Next, click on the **Startup (user)** tab, <u>right</u> click on the white space in the window and then left click on the **New...** button that appears:

| 2 | 🚇 Startup Control Panel 2.8 by Mike Lin 🛛 🛛 🔀                                                                                                    |                                                |  |  |  |  |
|---|----------------------------------------------------------------------------------------------------|------------------------------------------------|--|--|--|--|
|   | HKCU / Run     M Run Once     Common     Deleted     Startup (user)     E Startup (common)     M HKLM / Run Run these programs from the current user's Startup folder: |                                                |  |  |  |  |
|   | Name                                                                                                    | Path                                           |  |  |  |  |
|   | Alarm Master                                                                                                    | C:\Program Files\BrigSoft\AlarmMaster\AlarmMa. |  |  |  |  |
|   |                                                                                                    | New                                            |  |  |  |  |
|   | <                                                                                                    |                                                |  |  |  |  |

In the **Program Properties** window that appears, enter a **name** for the program to be added and then click on the **Browse Files** button:

| Program Properties             | ×      |
|--------------------------------|--------|
| Enter the program's name:      | OK     |
| Smart Trader Live Account      | Cancel |
| Enter the path to the program: |        |
| Browse Files Browse Processes  |        |

Browse for the terminal.exe file for each platform you wish to reboot and add it to the Startup list, highlight the file name, and click **Open**:

| Select the prog                   | ram's executable                                                                                                    | e.                                                              |     |          | ? 🗙    |
|-----------------------------------|----------------------------------------------------------------------------------------------------|-----------------------------------------------------------------|-----|----------|--------|
| Look in:                          | FXDD Live                                                                                                    |                                                                 | •   | 🗢 🗈 📸 🎫  |        |
| Recent<br>Desktop<br>My Documents | <ul> <li>config</li> <li>deleted</li> <li>experts</li> <li>history</li> <li>languages</li> <li>links</li> <li>liveupdate</li> <li>logs</li> <li>mailbox</li> <li>profiles</li> <li>sounds</li> <li>symbolsets</li> <li>templates</li> <li>tester</li> <li>LiveUpdate.exe</li> </ul> | MetaEditor.exe<br>MetaLang.exe<br>terminal.exe<br>Uninstall.exe | •   | _        |        |
| - <b></b>                         |                                                                                                    |                                                                 |     |          |        |
| My Network<br>Places              | File name:                                                                                                    | terminal.exe                                                    |     |          | Open   |
|                                   | Files of type:                                                                                                    | Programs (*.exe; *.bat; *.o                                     | om) | <b>_</b> | Cancel |

Click the **OK** button in the Program Properties window.

| Program Properties                                                                 | ×      |
|------------------------------------------------------------------------------------|--------|
| Enter the program's name:                                                          | ок     |
| Smart Trader Live Account                                                          | Cancel |
| Enter the path to the program:<br>C:\Program Files (x86)\FXDD Live 1 Smart Trader\ |        |
| Browse Files Browse Processes                                                      |        |

Make sure the little box is checked, and then click  $\bowtie$  to exit the window and you're done.

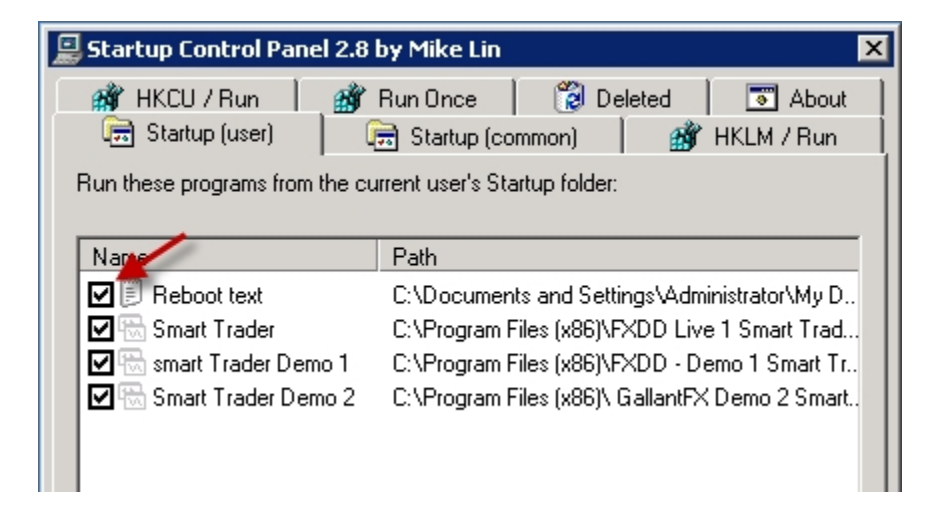

Sometimes it's not easy to tell if your VPS has re-booted. To know for sure, you can create a text file, call it **Reboot.txt** and save it in **My Documents**, then add it to your Startup list in the same manner as above. When the system re-boots you'll get a window that looks like this:

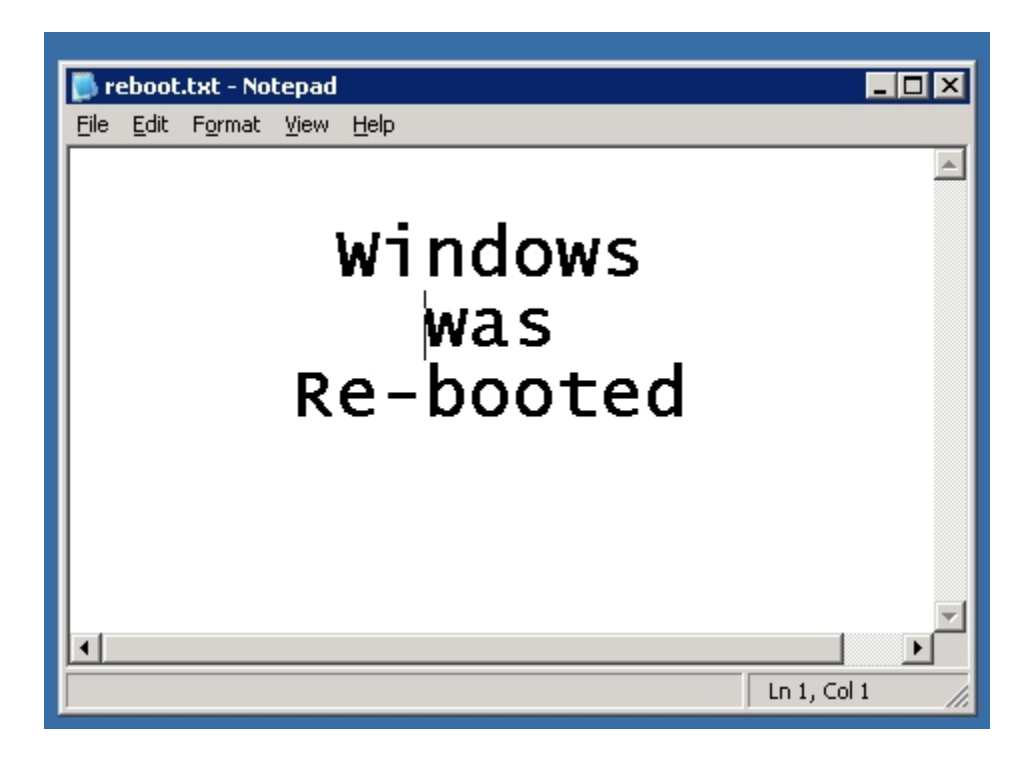

There may be other windows covering it up, so look on your task bar when you login:

| EURJPY,M30   GBPJPY,M30 | EURGBP,M30     | AUDUSD,M30             | -                          | IIII Duelsen Tierer     |       |
|-------------------------|----------------|------------------------|----------------------------|-------------------------|-------|
| For Help, press F1      |                | Default                |                            |                         |       |
| 🍂 Start 🛛 😂 🧰 🖉 🚵       | 👋 <u> </u> Rel | boot_Msg.txt - Notepad | <u>À</u> 67746: FXDD - Met | aTrader 📃 <u>À</u> 7258 | 6: F> |

By default, Windows Server 2003 has Sound disabled for **Remote Desktop Connection**, so you will probably find that you have no sound coming from the VPS and that you are frequently losing the connection to the VPS. Here are the instructions for getting **Getting sound via Remote Desktop Connection** and **Keeping your session open**, so you don't have to keep logging into your server:

- Login to your Server
- Go to START, CONTROL PANEL, ADMINISTRATIVE TOOLS, TERMINAL SERVICES CONFIGURATION.
- Left click **CONNECTIONS**, then in the right hand window Right click **RDP-TCP**, then left click **PROPERTIES**.
- Click the CLIENT SETTINGS tab and make sure AUDIO MAPPING is <u>un-checked</u>. If not, then un-check it.
- Next click the **Sessions** tab, check the first "**Override user settings** box and choose your session limits. (Note: this portion just relates to your Remote Desktop Connection, and does not shut down your platforms or your server).
- Choose times that you would like the connection to stay open for End a disconnected session, Active session limit and Idle session limit.
- Click "Apply", then click "Close"
- Close all windows (all platforms)
- Restart the VPS by clicking START, then choose SHUTDOWN, select RESTART from the dropdown menu under "What do you want the computer to do?", then type any word in the Comment box and click OK.
- After disconnection close any Remote Desktop popup windows and wait about 1 to 2 minutes to connect again using your shortcut.

Now when you log back in you will have sound on your server, and your session will remain open. For all future sessions, NEVER use the ShutDown feature, only use the X in the top of the window to close the server.

If it should happen that your VPS still disconnects frequently, then perhaps the Windows Screen Saver is turned on. Make sure is set to "**None**".

- Click on the Start button on your Task bar
- Highlight Control Panel
- hightlight **Display**
- Click on the Screen Saver tab
- In the Screen saver block, select (None) from the drop down menu
- Click Apply
- Click OK
- That's it. Close the open windows and you're done.